## E-rate Form 498 (Banking Data) Filing & Updating Guide

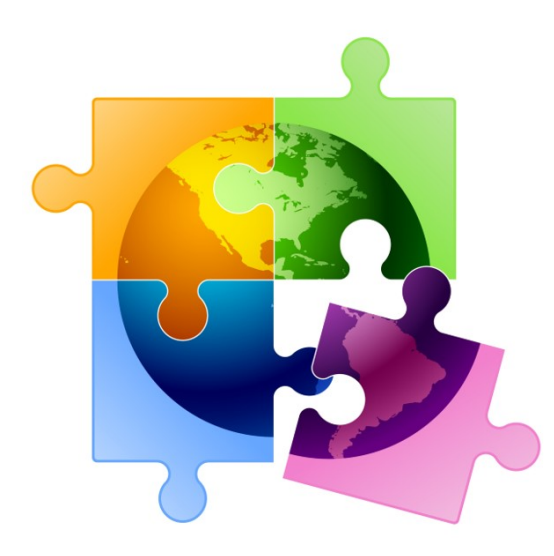

Julie Tritt Schell PA E-rate Coordinator jtschell@comcast.net www.e-ratepa.org January 2024

### Purpose of the Form 498

 Beginning July 1, 2016, all E-rate BEAR reimbursements are sent electronically via ACH (Automated Clearing House) directly to the school or library's bank account

- For any BEAR filed as of 7/1/2016 regardless of the FRN funding year

- The Form 498 identifies the bank and account information where the BEAR reimbursements should be electronically deposited
- The Form 498 must be certified AND approved by USAC before any BEARs can be submitted
- <u>Before</u> you file the BEAR, you must have an approved Form 498 but you do not need to complete the Form 498 annually
  - If you have an approved 498 on file with USAC, the online BEAR system already has your banking data on file

### How Do I Know if I Have a 498 Approved?

- Unsure if you already have an approved Form 498?
  - Log into EPC
  - Select 'Records' from top toolbar
  - Select 'Form 498s'
    - Click on 498 if one is showing to see the Status
    - If no 498 is showing, then there isn't one on file/approved with USAC

### Who Can Submit the Form 498?

- EPC User Permission Settings dictate who can create/submit the Form 498
  - "School or Library Officials" can start, complete, submit, certify, modify, and deactivate Forms 498
    - Important: Consultants <u>cannot</u> be designated as "School or Library Officials"
  - "General Financial Contacts" can start, complete, and submit Forms 498, <u>but cannot certify</u> new or updated Forms 498 or deactivate existing Forms 498
    - Consultants <u>CAN</u> be designated as "General Financial Contacts" and may draft the Form, but it must be sent to a School or Library Official for submission/certification

### Information You'll Need...

- Name of General Financial Contact
- Name of Remittance Contact
- Name of Bank
- School or Library's Federal EIN Number
- DUN and Bradstreet Number (DUNS)
  - Look-up tool available
  - See slide 7 for help finding your DUNS number
- UEI Number
  - See slide 6 for more info about UEI numbers
- Financial Institution Account Number for ACH
- ACH Financial Institution Transit Number
- Copy of Voided Check or Bank Statement
  - Uploaded during 498 completion to verify banking data

### **Note About UEI Numbers**

- The UEI is a new field on the Form 498
- Form 498s will only be approved by USAC if:
  - The SAM.gov registration for your entity is active;
  - The Employer Identification Number (EIN) for the UEI matches the EIN for the FCC Registration Number in the <u>CORES</u> system; <u>and</u>
  - The EIN for the UEI matches the EIN on the Form 498.
- Without the UEI, an active SAM.gov account, and matching EIN in the FCC's CORES system, no BEARs will be processed when the requirement eventually becomes effective
- Note: It often takes several months to obtain a UEI number from the federal government, so please begin this process early
- <u>https://sam.gov/content/entity-registration</u>

### Don't Know Your DUNS Number?

 The easiest way to look it up is at: <u>https://iupdate.dnb.com/iUpdate/companylookup.htm</u>

Can also apply for a DUNS Number from this site

| dun & bradstreet                                                                                                    |                             |                             | Dun<br>Sp             | & Bradstreet<br>eak with a Du | iUpdate Technical Assistance:<br>In & Bradstreet Credit Advisor | 866-794-1577<br>888-814-1435<br>date |
|----------------------------------------------------------------------------------------------------|-----------------------------|-----------------------------|-----------------------|-------------------------------|-----------------------------------------------------------------|--------------------------------------|
|                                                                                                    |                             | iUpdate non                 | e Get a D-U-N-S       | Number                        | Business Credit Basics                                          | Contact Us                           |
| Home » Company Look-up STEP                                                                                                    | 2<br>ook-up Verify Identity | 3<br>Authentication Securit | y Settings Registrati | O% C                          | ompleted<br>•                                                   |                                      |
| Set Started, Locate Your Company                                                                                                   | Select Your Com             | ipany from the List Below   | v                     |                               |                                                                 |                                      |
| <i>If you are registering to do business with the US Government or apply for a grant, <u>click here.</u></i>                       | Company Name                |                             | Bus. Type             | Compan                        | y Address                                                       |                                      |
| Search Tips                                                                                                    |                             |                             |                       |                               |                                                                 |                                      |
| Enter your company information below and<br>click Search to find out if your company is<br>currently listed with Dun & Bradstreet. |                             |                             |                       |                               |                                                                 |                                      |
| * Business Name                                                                                                    |                             |                             |                       |                               |                                                                 |                                      |
| * City<br>AK • Search                                                                                                    |                             |                             |                       |                               |                                                                 |                                      |

### Verify Who Has Permission to Create Form

• From your EPC Landing Page:

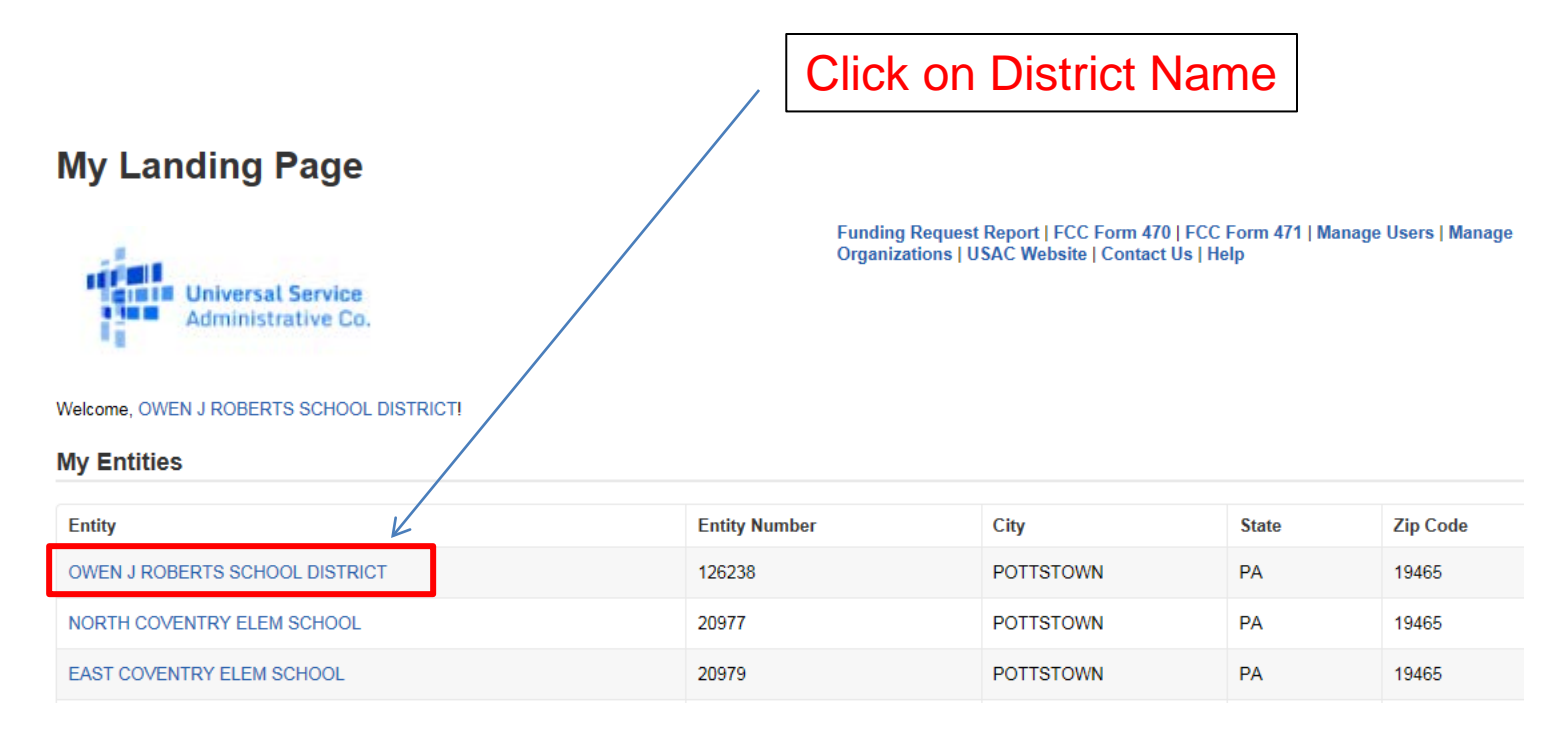

### Who Has Permission to Create the Form

 Select 'Related Actions' from left toolbar, then 'Manage User Permissions' from Lightning Bolt list

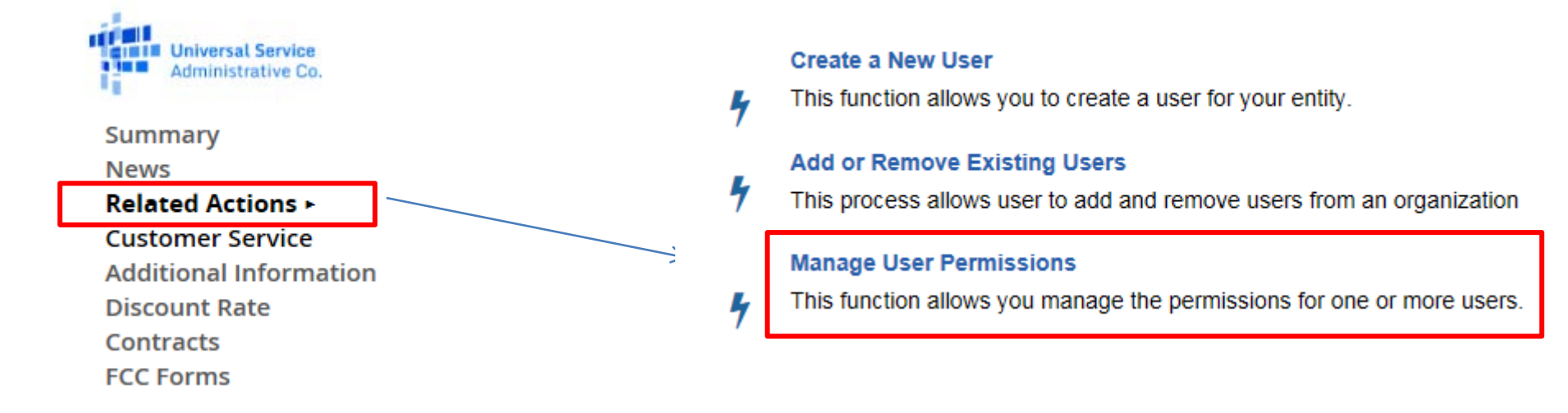

### **Identifying 498 Permissions**

#### **User Permissions**

In the table below, you can designate the permissions that you wish to give to each of your users for the various tasks you can complete in the portal. This table will continue to grow as more functionality comes online.

- · Full rights users can start, complete, submit and certify forms.
- · Partial rights users can start and enter data in the form, but cannot submit and certify them.
- · View Only users can only see forms created by other people in your organization but cannot create forms themselves.
- · Form 498 School or Library Officials can start, complete, submit, certify, modify, and deactivate Forms 498.
- Form 498 General Financial Contacts can start, complete, and submit Forms 498, but cannot certify new or updated Forms 498 or deactivate existing Forms 498.

| Name              | Email              | Apply All | 470 Permission | 471 Permission | 498 Permission          |
|-------------------|--------------------|-----------|----------------|----------------|-------------------------|
| Paul Sanfrancesco | psanfran@ojrsd.com |           | Full           | Full 🗸         | School or Library Offic |
| $\uparrow$        |                    |           |                | 7              |                         |

All users in your EPC portal will be shown here, along with their permissions for each form.

- To draft <u>and</u> submit form, permission must be "School or Library Official."
- To draft form only, permission will be set to "General Financial Contact."

### How to Update 498 Banking Data

- If you need to update your 498 Banking Data, log into EPC > Records > Form 498s > Click on the 498 > Related Actions > Modify Form 498
  - If you log into the Online BEAR System, and a Form 498 ID doesn't appear in the form, it means you don't have an approved 498 on file with USAC
- Be sure to upload a copy of the new banking information so they can validate it and approve the changes in their system
- Do NOT create a new Form 498 if your bank account information changes
  - Doing so will give you two 498 IDs which will make your BEAR filings much more challenging
  - Simply update the existing Form 498 in EPC

### Let's Complete a Form 498

### Finding the Form 498 in EPC

 Select Related Actions from left toolbar, then Create Form 498 from Lightning Bolt list (it's near the bottom of the list)

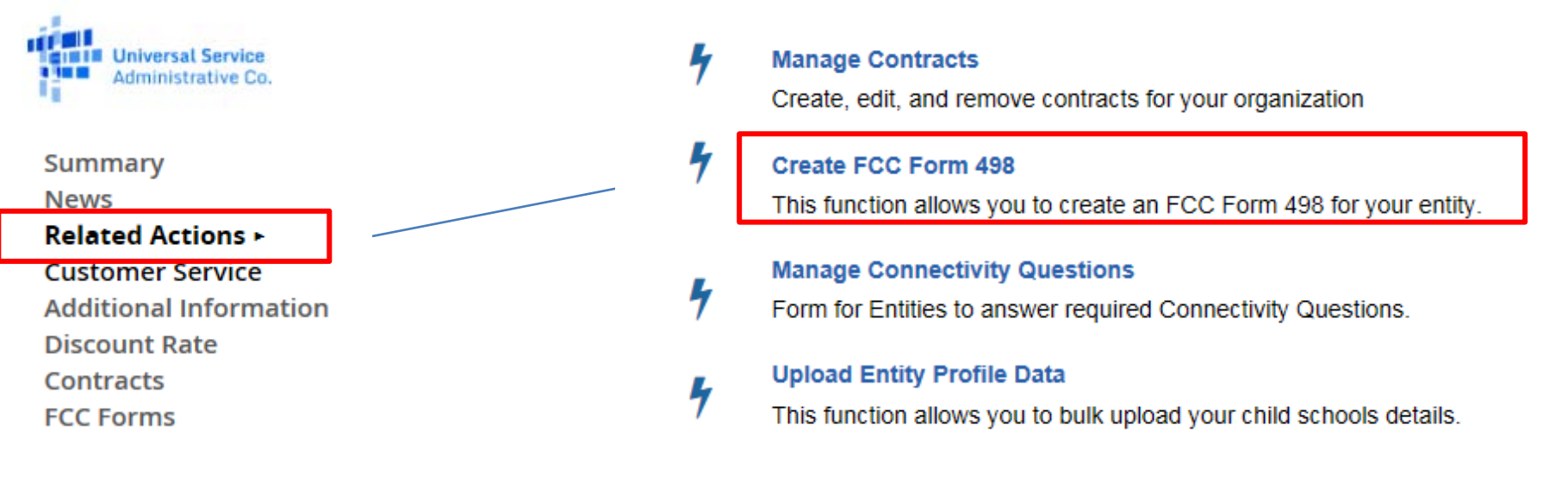

### **General Information**

#### **Application Nickname**

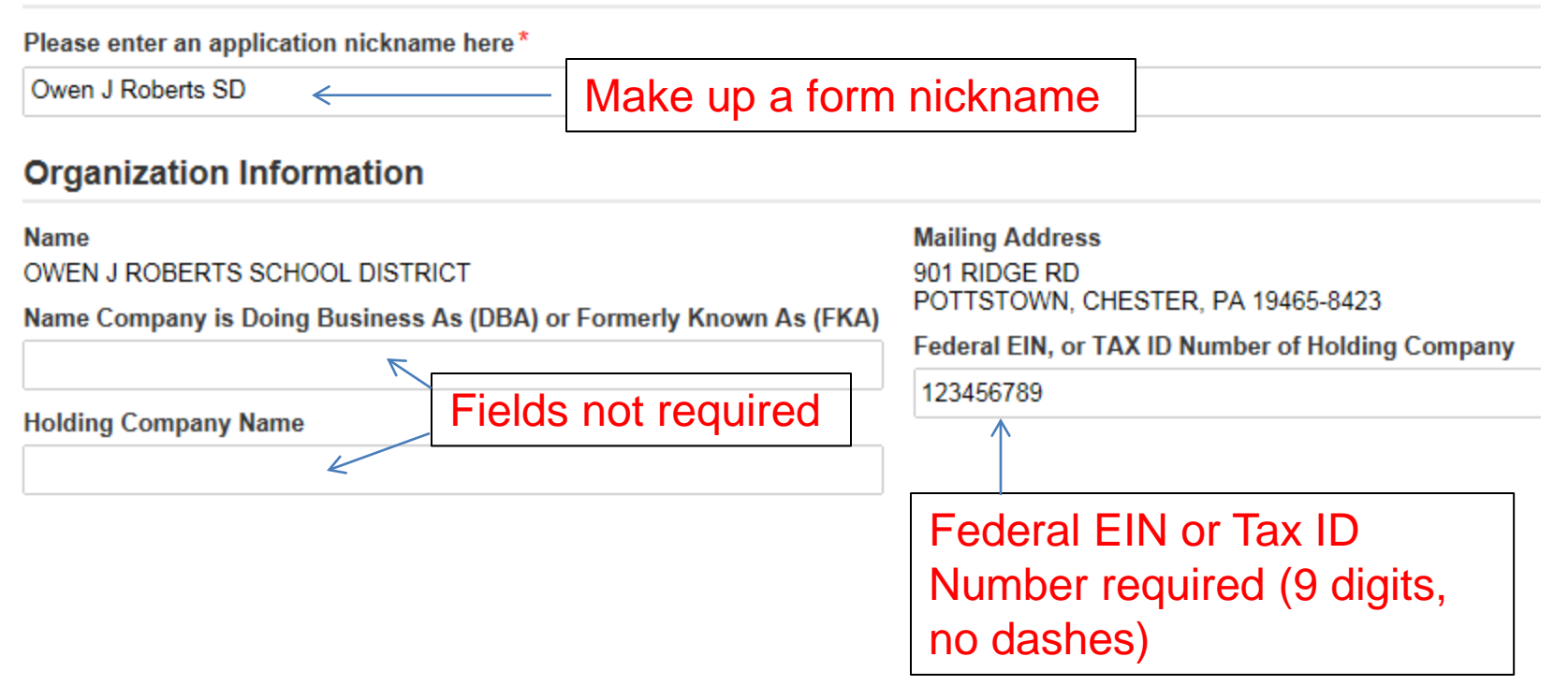

### Select Appropriate Business Type

Business Type (Select what type of business(es) best describes your organization. Select up to three types.) \*

Please select a value

- Choose up to 3 options from dropdown menu
- Dropdown menu choices are derived from DATA Act the Digital Accountability and Transparency Act of 2014
  - DATA Act requires federal government to transform spending information into open data
  - Government-wide data standards must be used for reporting on all expenditures
  - DATA Act requires each E-rate applicant to designate their "business type"
  - Use your best judgment. There is no right or wrong answer.
    - See next slide for suggestions

### Business Types – Choose up to 3

#### Some Suggestions:

- Public School Districts Independent School District
- IUs, ESAs, Library Systems & most consortia - U.S. Regional Organization
- Private Schools, Charter Schools, and Independent Libraries – Nonprofit with 501C3 IRS Status (Other than an Institution of Higher Education), or "Other"

#### There are no right or wrong answers and your funding is not at risk based on the way you answer the question.

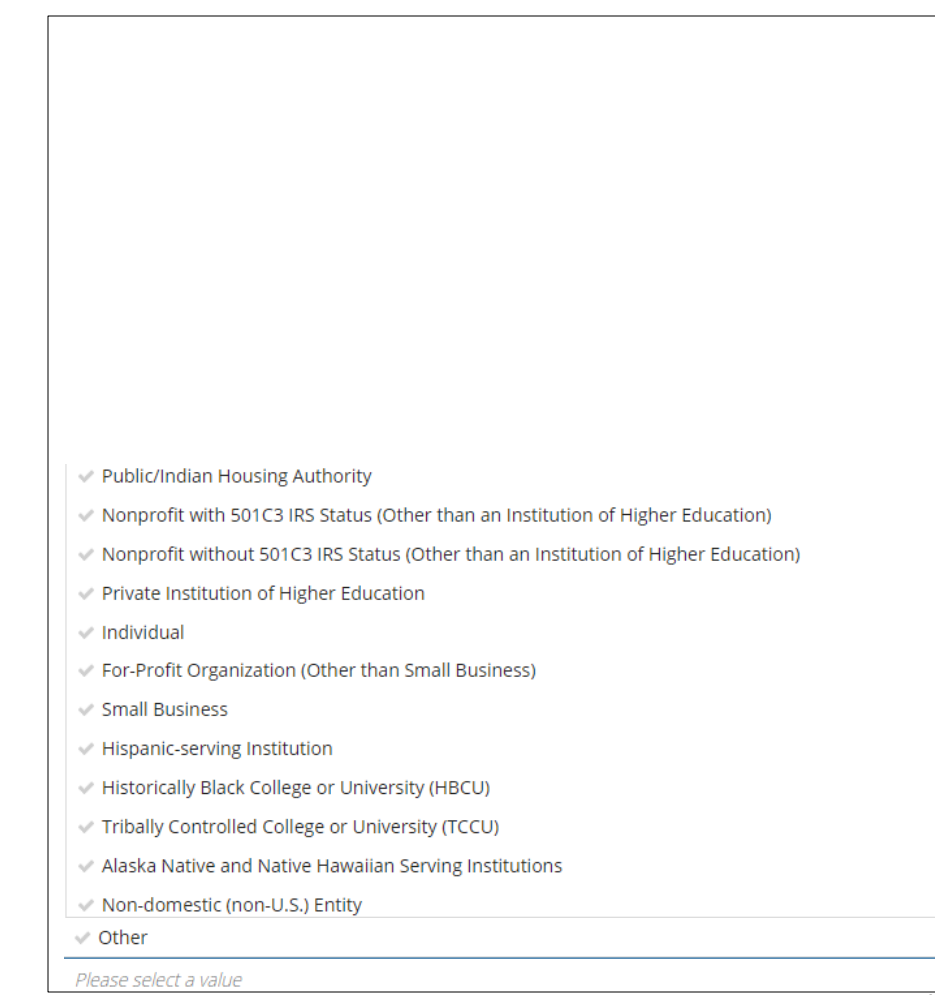

### **General Financial Contact**

- Name entered must match a "user" in EPC
- Can be any user, even a consultant

General Financial Contact of OWEN J ROBERTS SCHOOL DISTRICT

Enter General Financial Contact\*

### Federal ID and DUNS Numbers

| Further Details                       | All of these key pieces of data are required.                                                                  |  |  |  |
|---------------------------------------|----------------------------------------------------------------------------------------------------|--|--|--|
| Federal Employer Identification Numbe | r*                                                                                                    |  |  |  |
| 123456789                             | "Data Universal Numbering System" number (DUNS or D-                                                           |  |  |  |
| Dun and Bradstreet Number (DUNS)*     | Dun & Bradstreet (D&B) that assigns a unique numeric                                                           |  |  |  |
| 013664552 <                           | identifier, referred to as a "DUNS number" to a single business entity.                                        |  |  |  |
| FCC Registration Number               |                                                                                                    |  |  |  |
| 0003263845 <                          | Note: The FCC Registration Number should pre-populate (note: this is not the same as the Form 471 FRN number). |  |  |  |

Unique Entity Identification Number (UEI) \*

### **Remittance Contact**

If the Remittance Contact is the same as the General Financial Contact on the previous page, check the "Yes" box and data will be prepopulated below.

#### Remittance Contact

Is the Remittance Contact the same as the General Financial Contact? 🗹 Yes 🖌

#### Contact Information

Julie

Title

First Name Phone Number 717-730-7133 Last Name Phone Number Extension Tritt Schell Email Address Middle Initial jtschell@comcast.net Consultant

### **Remittance Contact**

- The Remittance Contact will receive e-mail notifications when funds have been transferred into the applicant's bank account
- If the Remittance Contact is NOT the same as the General Financial Contact on the previous page, don't check "yes" box and enter the data below. *Note: The Remittance Contact does NOT have to be a user in EPC.*

#### Remittance Contact

Is the Remittance Contact the same as the General Financial Contact?

#### **Contact Information**

| First Name *   | Phone Number*          |
|----------------|------------------------|
| Last Name *    | Phone Number Extension |
| Middle Initial | Email Address *        |
| Title*         |                        |

### **Financial Information**

#### **Financial Information**

| Remittance Financial Institution*         | Financial Institution Account Number for ACH*                                    |
|-------------------------------------------|----------------------------------------------------------------------------------|
| NAME OF APPLICANT'S BANK                  | 031202084 <                                                                      |
| ACH Financial Institution Transit Number* | This is your Account Number.                                                     |
| This is your <b>Bank's</b> Transi         | t (routing) #.                                                                   |
| UPLOAD Drop files here <                  | —— Required: You must upload a copy of a voided check to verify the banking data |

Be 100% certain that the Bank Transit Number and Your Account Number are accurate and placed in the correct fields.

The order of these fields is reversed from how these items are commonly displayed.

# More Than 1 BEN Connected to the Same Bank Account?

- If your school or library has more than one Billed Entity connected to this bank account, you can list that additional BEN number here.
- Most applicants will leave this <u>blank</u>.
  - If you have a district and consortium Billed Entity Number, list the additional entity number here.

Block 14: Billed Entity Number/FCC Form 498 Association

If you are an entity that has chosen to receive your E-rate Program payments directly (BEAR invoicing), please enter the Billed Entity this FCC Form 498.

| Billed Entity Number      | Billed Entity Name             |
|---------------------------|--------------------------------|
| 126238                    | OWEN J ROBERTS SCHOOL DISTRICT |
| Add Additional BEN Number |                                |
|                           |                                |

Add to List

### Certifying

- If a School or Library Official completed the form, they can click on Continue to Certification
- If a General Financial Contact completed the form, they must click on in order to send the Form 498 to a "School or Library Official" in EPC for their approval.

Send for Certification

### **USAC Verification Process**

- After the 498 is certified, USAC will review the banking data with the voided check to verify they match
- If you are having problems with the Form 498, call USAC at (888) 203-8100 for assistance
- After USAC has approved the 498, they will send an "Approved Form 498" email to the General Financial Contact
- After receiving this email, you may file your Form 472 BEAR and the reimbursements will be deposited directly into your bank account